# Itt kezdje!

# **EPSON Perfection<sup>™</sup> 4870 Photo**

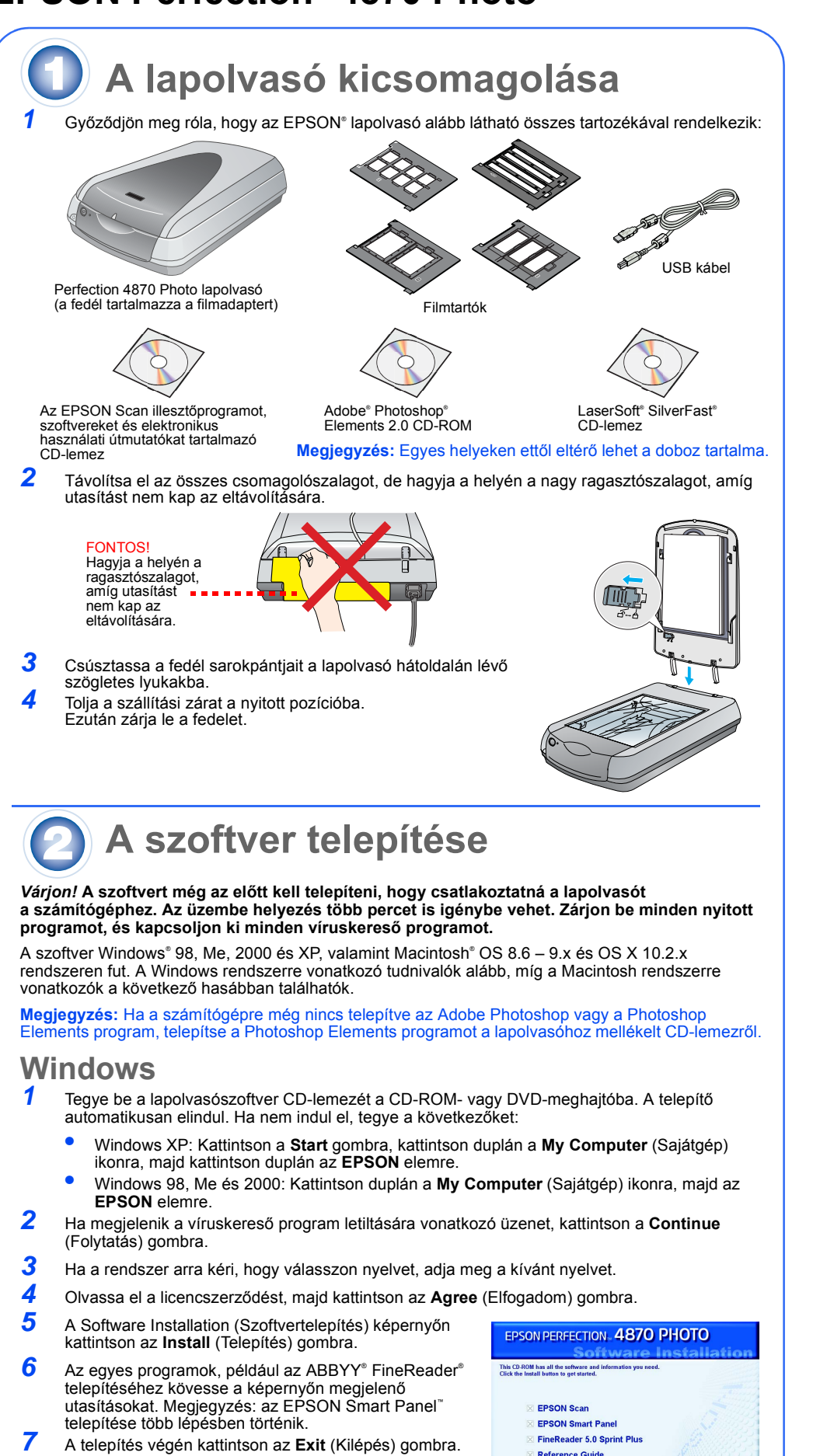

Telepítse a LaserSoft SilverFast programot, a hozzá mellékelt utasításoknak megfelelően. Ezután a 3. rész utasításai szerint csatlakoztassa a lapolvasót.

#### Macintosh

Magyar

Megjegyzés: Az EPSON Scan nem támogatja a UNIX File System (UFS) for Mac OS X fáilrendszert. ert olyan lemezre vagy partícióra telepítse, amely nem UFS fájlrendszert ha

EPSON Custom Language Exit Install

Kattintson az Install (Telepítés) gombra

- Tegye be a lapolvasószoftver CD-lemezét a CD-ROM- vagy DVD-meghajtóba. A telepítő automatikusan elindul. Ha nem indul el, kattintson duplán az 💽 EPSON CD-ROM ikonra.
- 2 Ha Mac OS X rendszert használ, kattintson duplán az EPSON mappában lévő Mac OS X mappára, majd az EPSON ikonra. Ha Mac OS 8.6 – 9.x rendszert használ, kattintson duplán az EPSON mappában lévő EPSON
- 3 Ha megjelenik a víruskereső program letiltására vonatkozó üzenet, kattintson a Continue
- (Folytatás) gombra.
- Ha a rendszer arra kéri, hogy válasszon nyelvet, adja meg a kívánt nyelvet.
- 5 Ha megjelenik a licencszerződés, a folytatáshoz kattintson az Agree (Elfogadom) gombra. 6 A Software Installation (Szoftvertelepítés) képernyőn kattintson az Install (Telepítés) gombra. Ha szükséges, adja meg rendszergazdai nevét és jelszavát.
- Megjegyzés: Ha Macintosh OS 8.6 9.x rendszerre végzi a telepítést, megjelenhet egy üzenet, amely felszólít a Carbon Library frissítésére. Ha befejezte a CarbonLib telepítését, és újraindította a rendszert, a folytatáshoz kattintson duplán az **EPSON** ikonra, majd az Install (Telepítés) gombra.
- 7 A programok, például az ABBYY FineReader telepítéséhez kövesse a képernyőn megjelenő utasításokat. Megjegyzés: az EPSON Smart Panel telepítése több lépésben történik. A telepítés végén kattintson az Exit (Kilépés) gombra.

Telepítse a LaserSoft SilverFast programot, a hozzá mellékelt utasításoknak megfelelően. A lapolvasó csatlakoztatásához kövesse az alábbi lépéseket. Ezután a lapolvasó és a szoftver teljes aktiválásához indítsa újra a számítógépet.

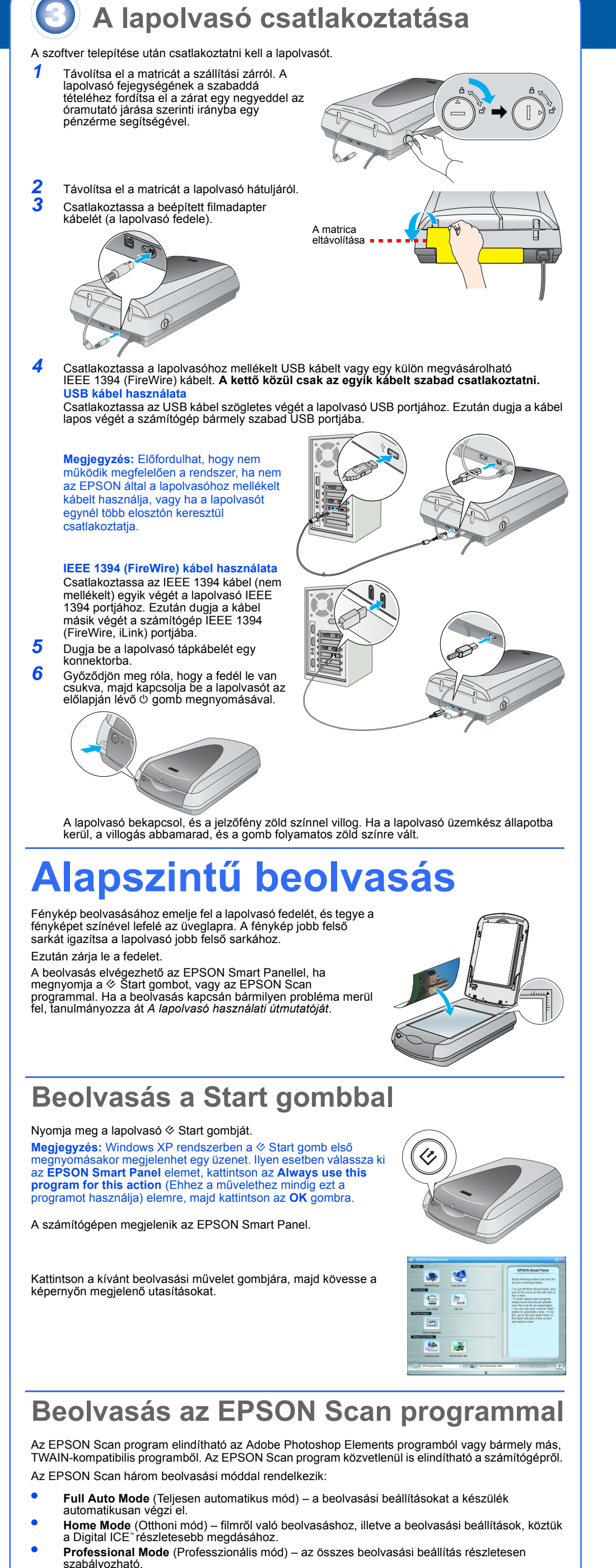

5 6

1

2

3

3

4 5

6

8

## A fényképek korrigálása és javítása

A Digital ICE és a Színvisszaállítás funkció segítségével automatikusan korrigálhatók a kifakult, megkarcolódott, piszkos, meggyűrődött vagy elszakadt fényképek. A Digital ICE és a Színvisszaállítás funkció fényképekre, negatívokra és a filmre alkalmazható.

- Indítsa el az EPSON Scan programot, és válassza ki a Home (Otthoni) vagy a Professional (Professzionális) módot. Megjelenik egy ehhez hasonló képernyő. Kattintson a képernyő alján lévő Preview (Előkép) gombra. A fénykép megjelenik a Preview (Előkép) ablakban
- Tegye az alábbiak valamelyikét: Ha a Home (Otthoni) módot használja, kattintson az Image
- Adjustments (Képbeállítások) gombra. Ha a Professional (Professzionális) módot használja,
- görgessen a képernyő aljára.

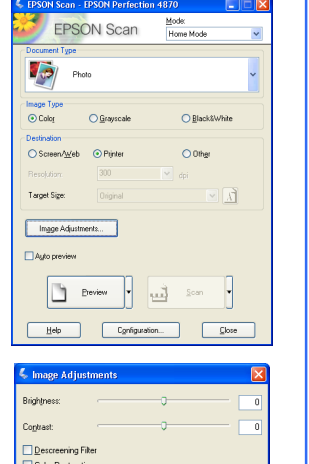

- Megjelennek a képbeállítási lehetőségek. Jelölje be a Digital ICE vagy a Color Restoration (Színvisszaállítás) jelölőnégyzetet
- Ha a fénykép piszkos, megkarcolódott, meggyűrődött vagy elszakadt, jelölje be a Digital ICE jelölőnégyzetet. Ha a fénykép színei fakók, jelölje be a Color Restoration
- (Színvisszaállítás) jelölőnégyzetet A Preview (Előkép) ablakban jelölje ki a beolvasni kívánt
- Kattintson a Scan (Beolvasás) gombra

#### Film beolvasása

- A lapolvasó fedele egy beépített filmadaptert tartalmaz. Film, negatív vagy dia beolvasása előtt le kell vennie a dokumentumpárnát a fedélről, és a filmet egy tartóba kell helyezn
- Győződjön meg róla, hogy a szállítási zár ki van nyitva, és hogy a filmadapter kábele csatlakoztatva van a lapolvasóhoz. Ha csatlakoztatnia kell a kábelt, előbb kapcsolja ki a lapolvasót. A
- kábel csatlakoztatása után kapcsolja be újra a lapolvasót. Emelje fel a lapolvasó fedelét. A dokumentumpárnát felfelé csúsztatva vegye le a lapolvasó fedeléről.
- Kövesse a beolvasni kívánt film típusára vonatkozó utasításokat: Ha filmet vagy negatívot olvas be, csúsztassa a filmet a megfelelő tartóba úgy, hogy a film fényes oldala nézzen lefelé.

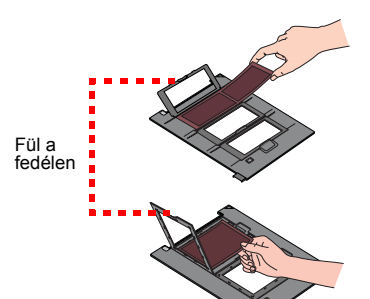

35 mm-es negatív vagy film Csúsztassa be a filmet a tartóba az ábra szerint. Ezután hajtsa lejjebb a fedelet, és a fül megnyomásával rögzítse

Tegye a filmtartót a lapolvasóra az ábra szerint. Ügyeljen rá, hogy a tartón lévő fehér háromszög a lapolvasó jobb felső sarka felé nézzen

Ha diát olvas be, tegye a tartót a lapolvasóra. Ezután tegye a diákat a tartóba.

Zárja be a lapolvasó fedelét

- Indítsa el az EPSON Scan programot, és győződjön meg róla hogy a megfelelő dokumentumtípus van kiválasztva: Color Negative Film (Színes negatív), B&W Negative Film (Feketefehér negatív) vagy Positive Film (Pozitív) (dia és fólia esetén). Kattintson a képernyő alján lévő Preview (Előkép) gombra. A fénykép megjelenik a Preview (Előkép) ablakban. Tegye az alábbiak valamelyikét:
- Ha a Home (Otthoni) módot használja, kattintson az Image Adjustments (Képbeállítások) gombra. • Ha a Professional (Professzionális) módot használja, görgessen a képernyő aljára.
- Megielennek a képbeállítási lehetőségek.
- Tegye az alábbiak valamelyikét:
- Ha a fénykép piszkos vagy meg van karcolva, jelölje be a Digital ICE jelölőnégyzetet
- Ha fekete-fehér negatívot vagy Kodachrome filmet olvas be, akkor ne a Digital ICE, hanem a Dust Removal (Por
- eltávolítása) jelölőnégyzetet jelölje be.
- Ha a színek fakók, jelölje be a Color Restoration (Színvisszaállítás) jelölőnégyzetet. Ha az előképablak nem jelenik meg, szürkén jelenik meg ez a lehetőség.
- A Preview (Előkép) ablakban jelölje ki a beolvasni kívánt miniatűrt.
- **10** Kattintson a **Scan** (Beolvasás) gombra.

Megjegyzés: Ha a Digital ICE beállítással olvas be filmet, előfordulhat, hogy egy kattanást fog hallani a lapolvasóból. Ez normális jelenség.

### Problémába ütközött?

| Először is ellenőrizze, hogy ég-e a lapolvasó jelzőfénye.                                                                    |                                                                                                    |
|----------------------------------------------------------------------------------------------------|----------------------------------------------------------------------------------------------------|
| Villogó zöld                                                                                                    | Bemelegedés vagy beolvasás.                                                                                                    |
| Zöld                                                                                                    | Beolvasásra kész.                                                                                                    |
| Villogó piros                                                                                                    | Győződjön meg róla, hogy mindkét szállítási zár nyitva van.<br>Indítsa újra a számítógépet, és kapcsolja ki, majd újra kapcsolja be a<br>Iapolvasót.<br>Ha a piros fény továbbra is villog, forduljon eladójához vagy az<br>EPSON-hoz.                                                                                                    |
| Nem világít                                                                                                    | Győződjön meg róla, hogy a lapolvasó csatlakoztatva van a számítógéphez, és hogy be van kapcsolva.                                                                                                    |
| Ha valamelyik alábbi problémába ütközött, próbálkozzon ezekkel a javaslatokkal.                                              |                                                                                                    |
| A képernyőn megjelenik a New<br>Hardware Wizard (Új hardver<br>varázsló).                                                    | Kattintson a <b>Cancel</b> (Mégse) gombra, és kövesse a "A szoftver telepítése" című részben leírtakat. A szoftver telepítése előtt húzza ki a lapolvasót.                                                                                                    |
| A lapolvasó daráló hangot ad,<br>amikor bekapcsolják.                                                                        | Győződjön meg róla, hogy mindkét szállítási zár nyitva van.                                                                                                    |
| Windows XP rendszerben<br>megjelenik egy nagy sebességű<br>USB eszközre vonatkozó<br>üzenet.                                 | Az üzenet bezárásához kattintson az <b>x</b> jelre. A lapolvasó működni<br>fog, jóllehet nem maximális sebességgel.                                                                                                    |
| Amikor megpróbál egy<br>dokumentumot beolvasni,<br>hibaüzenet jelenik meg, vagy a<br>lapolvasó nem végzi el a<br>beolvasást. | Győződjön meg róla, hogy a lapolvasó csatlakoztatva van a<br>számítógéphez, be van dugva a konnektorba, és be van kapcsolva.<br>Győződjön meg róla, hogy mindkét szállítási zár nyitva van.<br>Távolsítsa el a következő programokat: ABBYY FineReader,<br>EPSON Photo Print, EPSON Scan, EPSON Smart Panel,<br>ScanToWeb. A Windows rendszerben programokat a Control Panel<br>(Vezérlőpult) Add/Remove Programs (Programok telepítése és<br>törlése) segédprogramjával távolíthat el. Ezután telepítes újra a<br>lapolvasószoftvert az itt található utasítások szerint.                                                                      |
| Nem lehet negatívot vagy diát<br>beolvasni.                                                                                  | Győződjön meg róla, hogy a filmadapter kábele csatlakoztatva van a<br>lapolvasóhoz (3. rész), és hogy a fényvisszaverő dokumentumpárnát<br>eltávolította.<br>Próbálkozzon a Home (Otthoni) vagy a Professional (Professzionális)<br>módban. Győződjön meg róla, hogy a megfelelő dokumentumtípus<br>vagy filmtípus van kiválasztva: Color Negative Film (Színes negatív),<br>B&W Negative Film (Fekete-fehér negatív) vagy Positive Film<br>(Pozitív) (dia és fólia esetén).<br>Győződjön meg róla, hogy mindkét szállítási zár nyitva van.<br>Azt is ellenőrizze, hogy a lapolvasó üveglapja tiszta-e, és hogy a<br>filmtartó jó helyen van-e. |
| A fénykép egyik sarka nem lett<br>beolvasva.                                                                                 | A fényképet tegye a dokumentumasztal felső és jobb oldali szélétől<br>legalább 1,5 mm-re.                                                                                                    |

További válaszok a következő helyeken találhatók:

Kattintson duplán az asztalon található Perf4870 Reference Guide (Perfection 4870 használati útmutató) ikonra. Ha nem telepítette, tegye be a lapolvasószoftver CD-lemezét a CD-ROM- vagy DVD-meghajtóba. A Custom Installation (Egyéni telepítés) képernyőn válassza ki a Scanner Reference Guide (A lapolvasó használati útmutatója) elemet, majd kattintson az Install (Telepítés) gombra. A használati útmutató megtekintéséhez Microsoft® Internet Explorer vagy Netscape® Navigator (5.0-s vagy újabb verzió) szükséges

Képernyőn megjeleníthető súgó a Smart Panel és az EPSON Scan programhoz: Kattintson a Súgó gombra vagy a kérdőjel ikonra, amely akkor jelenik meg, amikor valamelyik programot

#### Biztonsági előírások

Az összes utasítást olvassa el, és jól őrizze meg, hogy később is meg tudja őket nézni. Tartsa be a lapolvasón

A lapolyasót helyezze olyan közel a számítógéphez, hogy ne feszüljön meg a csatlakozókábel. Tilos a lapolyasót a szabadban, szennyezett vagy poros területen, víz közelében, hőforrás mellett, illetve ütés és rázkódásveszélyt hordozó, magas hőmérsékletű vagy páratartalmú, közvetlen napfénynek kitett, erős fényforrásokhoz közeli, valamint gyors hőmérséklet- és páratartalom-változások jellemezte helyeken elhelyezni és tárolni. Nedves kézzel ne használja készüléket.

a készűléket. A lapolvasót olyan konnektor közelében helyezze el, amelyből könnyen ki lehet húzni a tápkábelt. Vigyázzon, hogy a tápkábel ne legyen kitéve dörzsölődésnek, ne érintkezzen éles felületekkel, ne gyűrődjön és ne gubancolódjon össze. Ne tegyen rá semmit a tápkábelre, és úgy helyezze el, hogy ne lehessen rálépni vagy belebotlani. Különösképpen ügyeljen arra, hogy ne törjön meg a tápkábel azokon a pontokon, ahol belép a transzformátorba és kilép belőle. Csak a lapolvasón feltüntetett paraméterekkel rendelkező hálózati feszültséget használjon.

Ne használjon olyan konnektort, amely gyakran ki- és bekapcsolódó készülékekkel (például fénymásolókkal vagy légkondicionáló rendszerekkel) azonos áramkörön van. Ha hosszabbító kábellel használja a lapolvasót, ügyeljen rá, hogy az összes csatlakoztatott berendezés amperben mért áramfelvétele ne haladja meg a hosszabbító vezeték engedélyezett áramerősségét. Arra is ügyeljen, hogy a konnektorba csatlakozó összes készülék együttes áramfelvétele ne haladja meg a konnektor engedélyezett

áramleadását. Ne terhelje túl a konnektort. Semmilyen körülmények között se szedje szét, módosítsa vagy próbálja meg megjavítatni a tápkábelt, a lapolvasót vagy valamely kiegészítőjét, kivéve azoknak az eljárásoknak az alkalmazását, amelyek részletesen le vannak írva a apolyasó használati útmutatóiban.

Ne dugjon semmit a készüléken belül. Övakodjon az áramütés veszélyét rejtő helyzetektől. Hagyjon elég helyet a kábeleknek a lapolvasó mögött, és fölötte is maradjon elég hely ahhoz, hogy teljesen fel lehessen reitel a tel uma setter fedeleknek a lapolvasó mögött, és fölötte is maradjon elég hely ahhoz, hogy teljesen fel lehessen nyitní a dokumentumfedelet. Ha a következő helyzetek bármelyike előállna, húzza ki a lapolvasót a konnektorból, majd forduljon a javításhoz értő

szakemberhez:

A tápvezeték vagy csatlakozója megsérült; folyadék került a készülékbe; a készüléket leejtették, vagy borítása megsérült; a készülék nem a megszokott módon működik, vagy feltűnően megváltozott a teljesítménye. (Ne módosítsa olyan vezérlőeszközök beállításait, amelyeket a használati utasítások nem ismertetnek.) Ha a lapolvasót Németországban kívánja használni, a lapolvasó rövidzár és túláram elleni megfelelő megvédése érdekében az áramkört 10 vagy 16 amperes kismegszakítóval kell ellátni.

Minden jog fenntartva. A jelen kiadvány semmíféle része sem reprodukálható, tárolható visszakereső-rendszerben vagy vihető át bármíféle eszközzel, elektronikusan, mechanikusan, fénymásolással, felvétellel vagy bármilyen más módszerrel a Seiko Epson Corporation előzetes írásbeli engedélye nélkül. A jelen dokumentumban lévő információk csak az ezzel az EPSON lapolvasóval történő felhasználásra vonatkoznak. Az EPSON nem felelős az olyan esetekért, amikor ezeket az információkat más lapolvasóvral történő felhasználásra vonatkoznak. Az EPSON nem felelős az olyan esetekért, amikor ezeket az információkat más lapolvasókra alkalmazzák. Sem a Seiko Epson Corporation, sem bármely leányvállalata nem vállal felelősséget a termék megyásárlójának vagy harmadik félnek olyan káráért, veszteségéért, költségéért vagy kiadásáért, amely a következőkből származik: baleset, a termék nem rendeltetésszerű vagy helytelen használata, a termék jogosulatlan módosítása, javítása vagy megváltoztatása, illetve (az Egyesült Államok kivételével) a Seiko Epson Corporation üzemeltetési és karbantartási utasításainak nem pontos betartása. A Seiko Epson Corporation nem vállal felelősséget az olyan károkért és problémákért, amelyek a Seiko Epson Corporation által Eredeti EPSON terméknek, vagy az EPSON által jóváhagyott terméknek nem minősített kiegészítők vagy fogyóeszközök használatából származnak. A Seiko Epson Corporation nem tehető felelőssé az olyan károkért, amelyek a Seiko Epson Corporation által EPSON jóváhagyott terméknek nem minősített bármely csatlakozókábel használatából következő elektromágneses interferenciából származnak. A z EPSON a Seiko Epson Corporation beicevzett védiegve. A Microsoft és a Windows a Microsoft Minden jog fenntartva. A jelen kiadvány semmiféle része sem reprodukálható, tárolható visszakereső-rendszerben interferenciából származnak. Az EPSON a Seiko Epson Corporation bejegyzett védjegye. A Microsoft és a Windows a Micros Corporation bejegyzett védjegye. A Macintosh az Apple Computer, Inc. bejegyzett védjegye. A Digital ICE az Eastman Kodak ows a Microsoft

Company vedjegye. **Általános nyilatkozat:** Az itt használt egyéb terméknevek kizárólag az azonosítás célját szolgálják, és előfordulhat, hogy tulajdonosaik védjeggyel látták el azokat. Az EPSON ezekkel a védjegyekkel kapcsolatban semmiféle jogra nem tart igenyt. Copyright © 2003 Seiko Epson Corporation

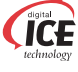

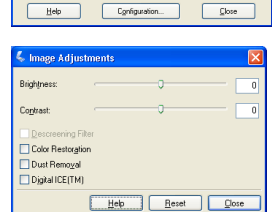

🗋 Ereview 🔻 🄜 Scan 🔹

**EPSON** Scan

Color Negative Film

Color Ograyscale

steen/<u>W</u>eb ⊙ Printe

get Sige:

Image Adjustments...

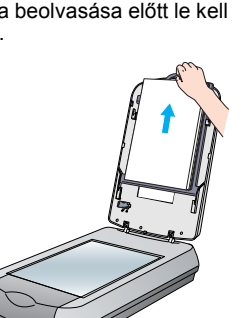

Ügyeljen rá, hogy

ablak ne legyen

ez a kalibrálási

Heb Reset Close